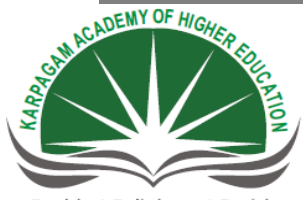

Enable | Enlighten | Enrich (Deemed to be University) (Under Section 3 of UGC Act 1956)

## KARPAGAM ACADEMY OF HIGHER EDUCATION (Deemed to be University Established Under Section 3 of UGC Act 1956) Coimbatore – 641 021.

(For the candidates admitted from 2016 onwards) DEPARTMENT OF COMMERCE (CA)

|           | Syllabus                                              | Semester 5     |
|-----------|-------------------------------------------------------|----------------|
| 16CCU511A | SOFTWARE DEVELOPMENT WITH VISUAL<br>BASIC (PRACTICAL) | L T P C<br>4 2 |

## **SCOPE:**

It deals with the knowledge in the basic concepts of event driven interface and builds skill to develop modern software programs using the language Visual Basic

## **OBJECTIVES:**

- > To develop the front end application using Visual Basic
- > To implement the Windows based application software
- **1.** Write VB Program to perform the text manipulation using alignment and format function
- 2. Write VB Program to find the given is Prime or not
- 3. Write VB Program to calculate the simple interest and compound interest
- **4.** Write VB Program to compute the total marks and display the results of a student in the exams
- 5. Write VB Program to calculate the Quadratic Equation
- 6. Write VB Program for performing String Operations
- 7. Write VB Program to implement the calculator
- 8. Write VB Program to perform Menu Operations
- 9. Write VB Program to implement flex grid
- **10.** Write VB Program to present product details like purchase, sales, profit etc., by declaring array functions and present details in a Rich Text Book Box (RTF)
- 11. Write VB Program to implement Employee Details using ADO
- **12.** Write VB Program to implement pay slip for an organization and create a database using SQL and ADO Control
- **13.** Write VB Program to create a bank customer database by declaring simple array and multiple arrays using ADO Control
- **14.** Write VB Program to display tree view and list view of folders and files from a directory of an organization
- **15.** Write VB Program to implement the Animated Dice.

## TEXT MANIPULATION USING ALIGNMENT AND FORMAT FUNCTION

#### Aim:

To Write VB Program to perform the text manipulation using alignment and format function

## Algorithm:

Step 1: Start the Process

Step 2: Start → All Programs → Microsoft Visual Basic 6.0

Step 3: Open the Standard EXE window.

Step 4: Click New Project and Design the form.

Step 5: Design the forms and project according to the program using tools such as Label, Text

Box, Command Buttons etc., Properties and components.

Step 6: Write the code for respective tools and actions of the program using code window,

events, properties and methods.

Step 7: Save the forms, projects and Run the program.

Step 8: Check the results.

Step 9: Stop the Process.

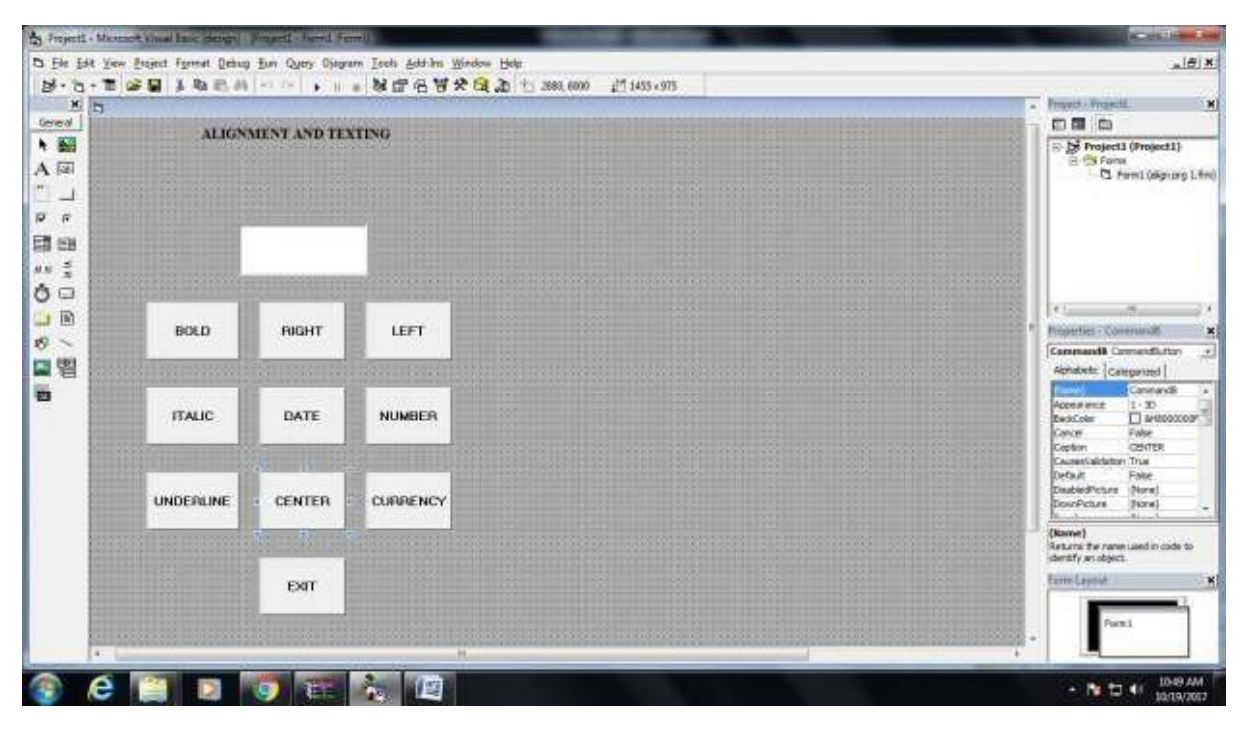

## Coding

Private Sub Command10\_Click() End End Sub

Private Sub Command2\_Click() Text1.Alignment = 0 End Sub

Private Sub Command3\_Click() Text1.Alignment = 1 End Sub

Private Sub Command4\_Click() Text1.FontItalic = True End Sub

Private Sub Command5\_Click() Text1.Text = Format(Now, "short date") End Sub

Private Sub Command6\_Click() Text1.Text = Format(Val(Text1.Text), "1234") End Sub

Private Sub Command7\_Click() Text1.FontUnderline = True End Sub

Private Sub Command8\_Click() Text1.Alignment = 2 End Sub

Private Sub Command9\_Click () Text1.Text = Format (Val (Text1.Text), ###\$\$") End Sub

# **Output Form:**

| ALIGN    | MENT AND TEX | ING      |  |
|----------|--------------|----------|--|
|          |              |          |  |
|          |              |          |  |
| 21       | IN B CON CA  |          |  |
|          |              |          |  |
| 110      |              |          |  |
| BOLD     | PAGHT        | LEFT     |  |
|          |              |          |  |
|          |              |          |  |
| ITALIC   | DATE         | NUMBER   |  |
|          |              |          |  |
| NDERLINE | CENTER       | CURRENCY |  |
|          |              |          |  |
|          |              |          |  |
|          | EXIT         |          |  |
|          |              |          |  |
|          |              |          |  |
|          |              |          |  |
|          | -            |          |  |
| 5        |              |          |  |

## **Result :**

## Prime Number or Not Prime Number

Aim:

To Write Visual Basic Program to find the given number is Prime or not

## Algorithm:

Step 1: Start the Process

Step 2: Start → All Programs → Microsoft Visual Basic 6.0

Step 3: Open the Standard EXE window.

Step 4: Click, New Project and start Designing the form.

Step 5: Design the forms and project according to the program using tools such as Label, Text

Box, Command Buttons etc., Properties and components.

Step 6: Write a formula to find the given number is prime or not

Step 7: Write the code for respective tools and actions of the program using code window, events, properties and methods.

Step 8: Save the forms, projects and Run the program.

Step 9: Check the results.

Step 10: Stop the Process.

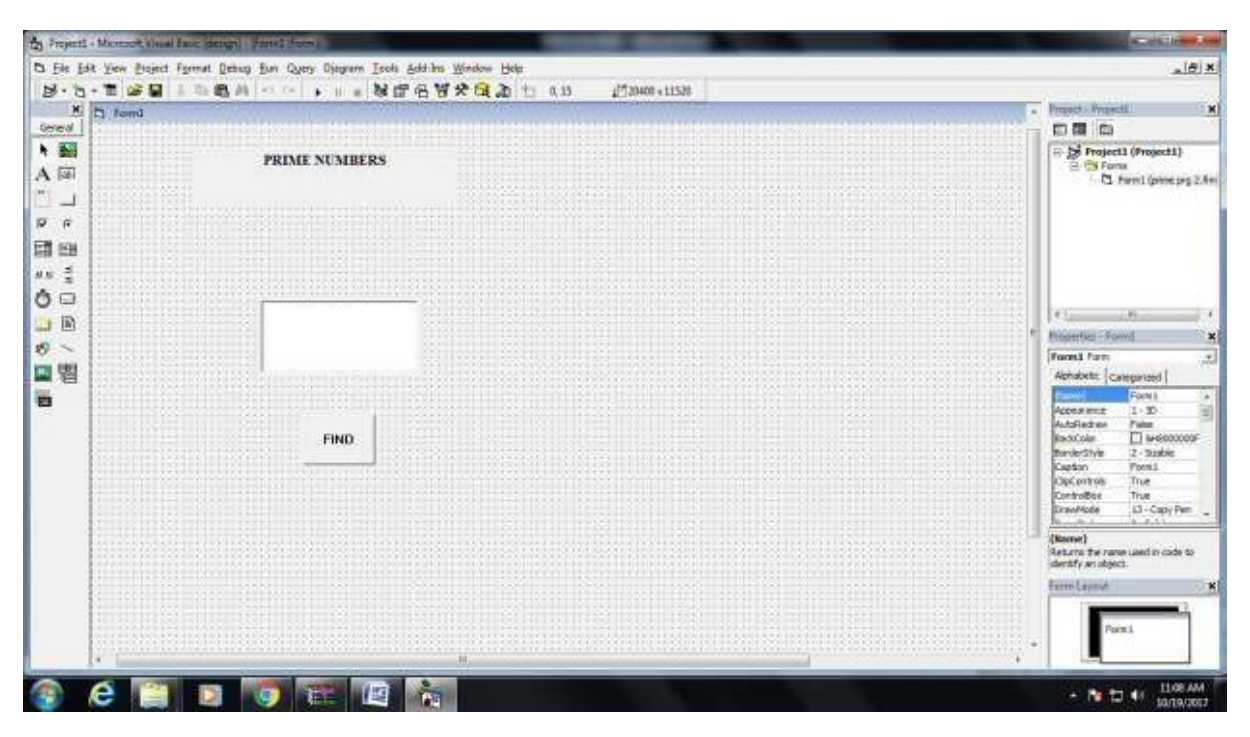

# **Coding:** Private Sub Command1\_Click() Dim i, j As Integer Dim t As Boolean i = Text1.Textt = True For j = 2 To (i-1) If (i Mod j = 0) Then t = True Exit For Else t = False End If Next If t = True Then MsgBox (i & " is a Prime Number") Else MsgBox (i & " is Not a Prime Number") End If End Sub

## **Output Form:**

| 5 femi | PRIME NUMBERS                                                                                                    |                                        | r € %).                        |
|--------|----------------------------------------------------------------------------------------------------|----------------------------------------|--------------------------------|
|        | FIND                                                                                                    | Pagenti<br>Sound a prime surrior<br>OK |                                |
| 👔 é 🐚  | <ul> <li>Image: Image: Ima</li></ul> |                                        | - 🕅 🕁 43 11.08 AM<br>10130/061 |

## Result

## SIMPLE INTEREST AND COMPOUND INTEREST

#### Aim:

To Write Visual Basic Program to calculate simple interest and compound interest.

## Algorithm:

Step 1: Start the Process

Step 2: Start →All Programs →Microsoft Visual Basic 6.0

Step 3: Open the Standard EXE window.

Step 4: Click, New Project and start Designing the form.

Step 5: Design the forms and project according to the program using tools such as Label, Text

Box, Command Buttons etc., Properties and components.

Step 6: Write a formula to calculate simple interest and compound interest.

Step 7: Write the code for respective tools and actions of the program using code window, events, properties and methods.

Step 8: Save the forms, projects and Run the program.

Step 9: Check the results.

Step 10: Stop the Process.

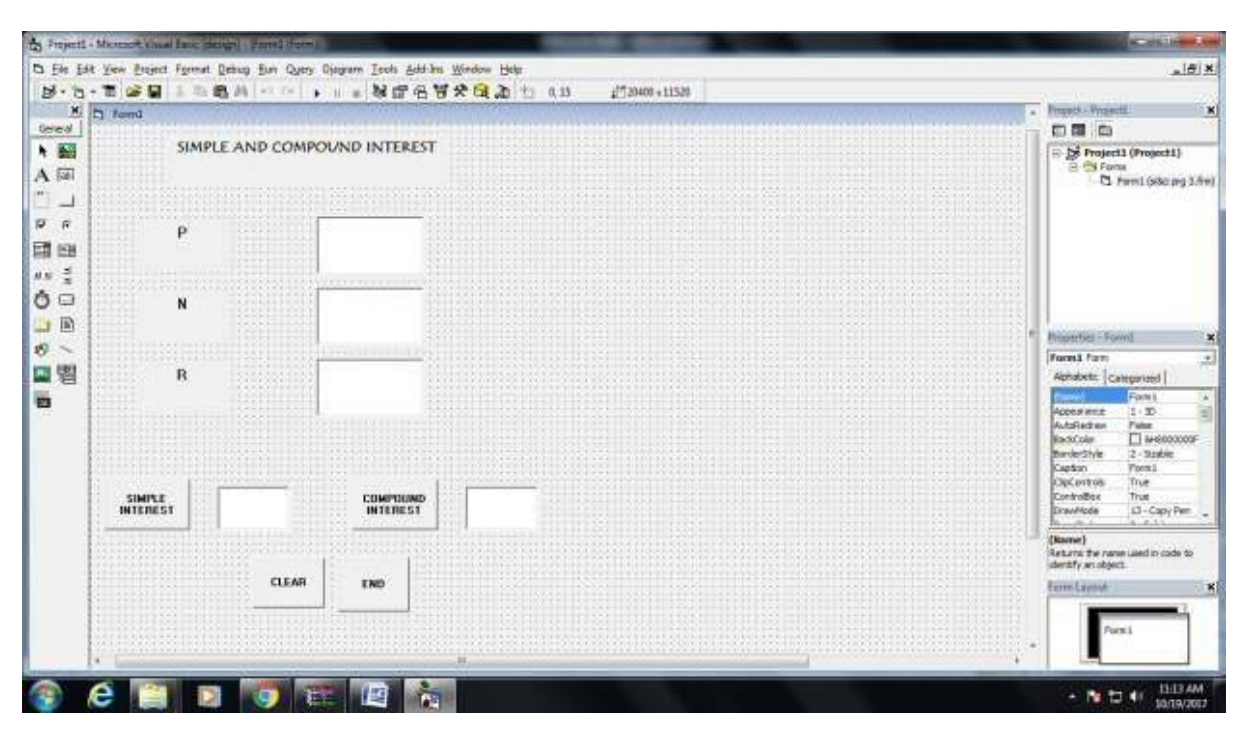

## **Coding:**

Private Sub Command1\_Click()

Text4.Text = (Text1.Text \* Text2.Text \* Text3.Text) / 100

End Sub

Private Sub Command2\_Click() Text5.Text = Text1.Text \* (1 + (Text3.Text) / 100)) ^ (Text2.Text) End Sub

Private Sub Command3\_Click() Text1.Text = " " Text2.Text = " " Text3.Text = " " Text4.Text = " " Text5.Text = " " End Sub

Private Sub Command4\_Click() End

End Sub

## **Output Form:**

| ta formi           | Statement of the local division of the local division of the local |      |   | star Dome Real     |
|--------------------|----------------------------------------------------------------------------------------------------|------|---|--------------------|
| SIMPLE             | AND COMPOUND INTE                                                                                                    | REST |   |                    |
| P                  | 1000                                                                                                    |      |   |                    |
| N                  | 18                                                                                                    |      |   |                    |
| R                  | a                                                                                                    |      |   |                    |
| simerie<br>wienest | CLEAN ENG                                                                                                    |      |   |                    |
| 👔 é 🖺              |                                                                                                    |      | - | • 🕅 🕁 🕂 🛄 11.14 AM |

## Result

## MARKLIST IMPLEMENTATION

## Aim:

To write a VB Program to implement Marklist by computing total, average and result.

## Algorithm:

Step 1: Start the Process

Step 2: Start → All Programs → Microsoft Visual Basic 6.0

Step 3: Open the Standard EXE window.

Step 4: Click New Project and Design the form.

Step 5: Design the forms and project according to the program using tools such as Text Box,

Command Buttons etc., Properties and components.

Step 6: Write the formula for computing total, average and result of the student in the exam.

Step 7: Write the code for respective tools and actions of the program using code window,

events, properties and methods.

Step 8: Save the forms, projects and Run the program.

Step 9: Check the results.

Step 10: Stop the Process.

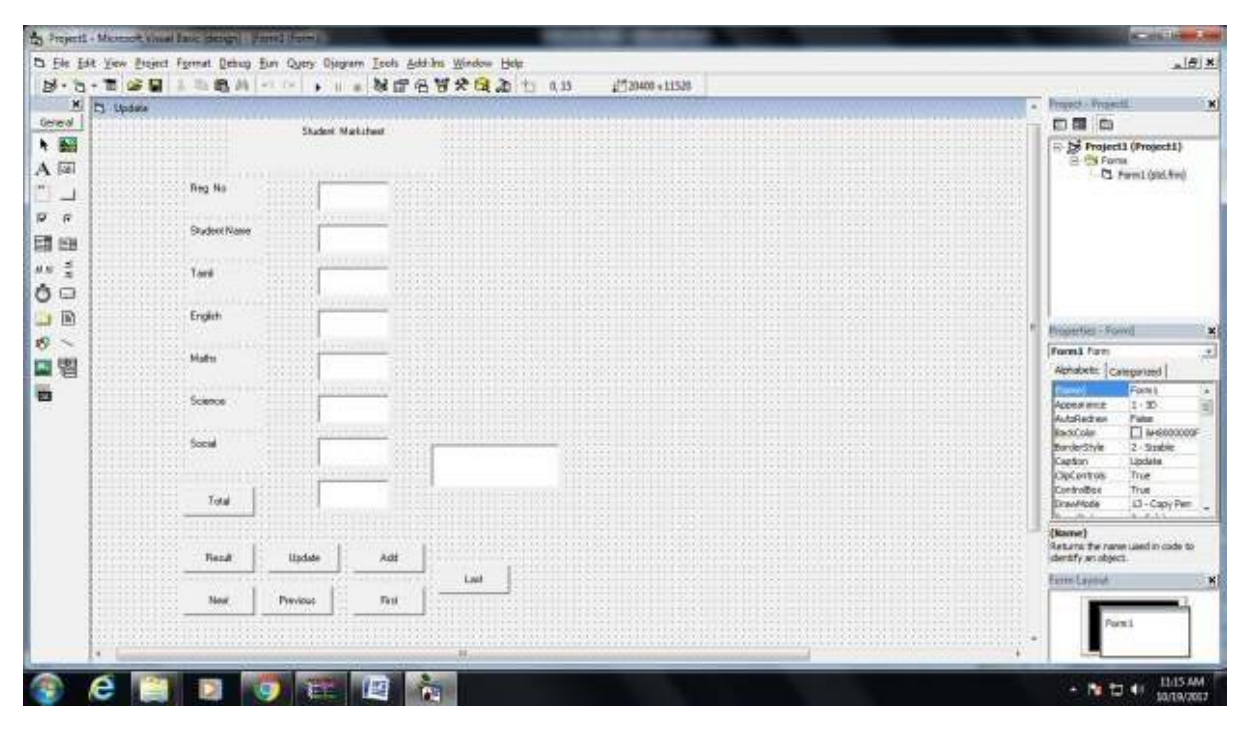

### Coding

```
Private Sub Command1_Click()
Text8.Text = Val(Text3.Text) + Val(Text4.Text) + Val(Text5.Text) + Val(Text6.Text) +
Val(Text7.Text)
Text9.Text = Val(Text8.Text)/5
End Sub
Private Sub Command2_Click()
If Val(Text3.Text) \ge 50 & Val(Text4.Text) \ge 50) Then
If Val(Text5.Text) \ge 50 & Val(Text6.Text) \ge 50) Then
If Val(Text7.Text) \geq 50 Then
Text10.Text = Pass
Else
Text10.Text =Fail
End If
Else
Text10.Text =Fail
End If
Else
Text10.Text =Fail
End If
End Sub
Private Sub Command3_Click()
Text1.Text = " "
Text2.Text = " "
Text3.Text = " "
Text4.Text = " "
Text5.Text = " "
Text6.Text = " "
Text7.Text = " "
Text8.Text = " "
Text9.Text = " "
Text10.Text = " "
End Sub
Private Sub Command4 Click()
End
End Sub
```

**Output Form:** 

| C. observe | Contract of the local division of the local division of the local | The second state of the second |   |               | the second second second second second second second second second second second second second second second s | and the second second second second second second second second second second second second second second secon |          |
|------------|----------------------------------------------------------------------------------------------------|--------------------------------|---|---------------|----------------------------------------------------------------------------------------------------|----------------------------------------------------------------------------------------------------|----------|
|            |                                                                                                    | Student Hallaheet              |   |               |                                                                                                    |                                                                                                    |          |
|            | Reg No                                                                                                    | 9000002                        |   |               |                                                                                                    |                                                                                                    |          |
|            | Shadevt Narse                                                                                                    | Hadabar                        |   |               |                                                                                                    |                                                                                                    |          |
|            | Tapel                                                                                                    | 190                            |   |               |                                                                                                    |                                                                                                    |          |
|            | English                                                                                                    | 18                             |   |               |                                                                                                    |                                                                                                    |          |
|            | Mate                                                                                                    | 108                            |   |               |                                                                                                    |                                                                                                    |          |
|            | Icence                                                                                                    | 56                             |   | Projecti      |                                                                                                    |                                                                                                    |          |
|            | feed                                                                                                    | 100                            |   | pass in Matte |                                                                                                    |                                                                                                    |          |
|            | Total                                                                                                    | 423                            |   | CK            |                                                                                                    |                                                                                                    |          |
|            | Paul                                                                                                    | Update Add                     |   |               |                                                                                                    |                                                                                                    |          |
|            | Net 2                                                                                                    | 'evena   Fat                   |   |               |                                                                                                    |                                                                                                    |          |
|            |                                                                                                    |                                |   |               |                                                                                                    |                                                                                                    |          |
|            |                                                                                                    |                                |   |               |                                                                                                    |                                                                                                    |          |
|            |                                                                                                    |                                |   |               |                                                                                                    |                                                                                                    |          |
| 🔋 e        |                                                                                                    |                                | 2 |               |                                                                                                    | - 18 g                                                                                                    | 11.16 AM |

## **Result :**

#### **QUADRATIC EQUATION**

Aim:

To Write Visual Basic Program to solve a Quadratic Equation.

## Algorithm:

Step 1: Start the Process

Step 2: Start — All Programs — Microsoft Visual Basic 6.0

Step 3: Open the Standard EXE window.

Step 4: Click, New Project and start Designing the form.

Step 5: Design the forms and project according to the program using tools such as Label, Text

Box, Command Buttons etc., Properties and components.

Step 6: Write formula to solve the quadratic equation.

Step 7: Write the code for respective tools and actions of the program using code window, events, properties and methods.

Step 8: Save the forms, projects and Run the program.

Step 9: Check the results.

Step 10: Stop the Process.

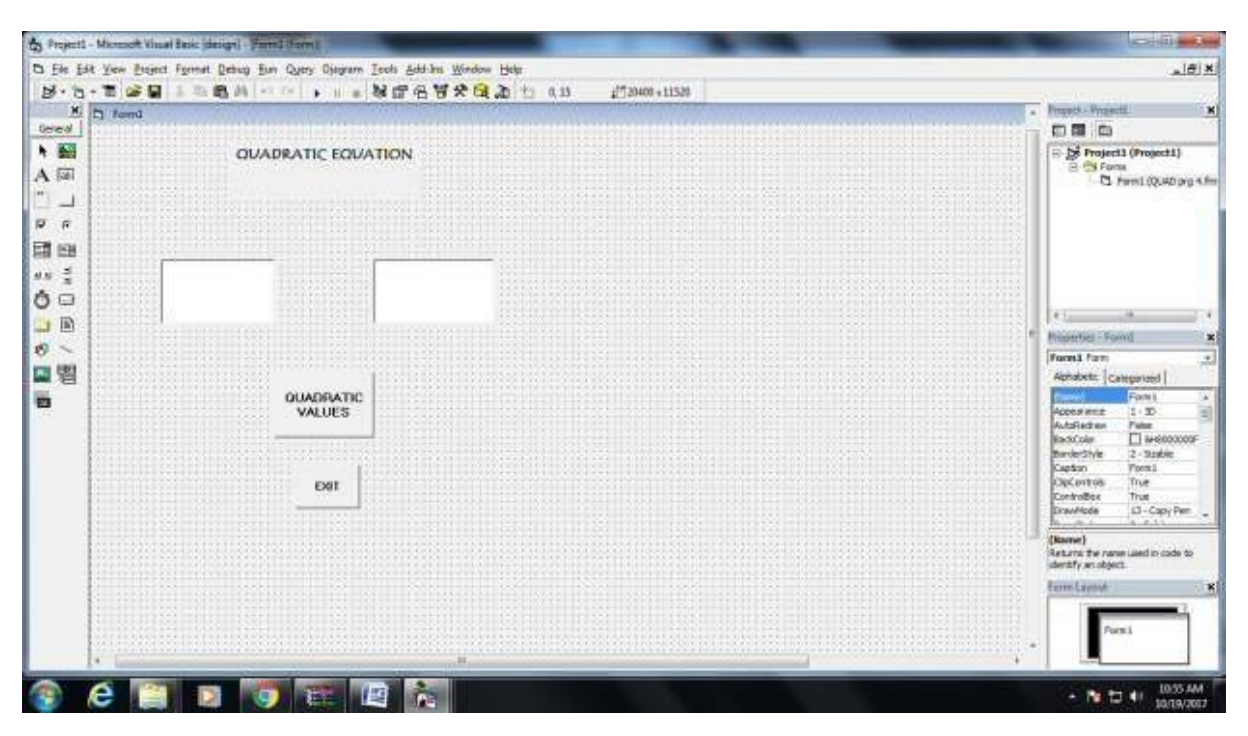

## **Coding:**

Private Sub Command1\_Click()

Dim a, b, c, d As Integer Dim r1, r2 As Integer a = InputBox ("Enter the value of a:") b = InputBox ("Enter the value of b:") c = InputBox ("Enter the value of c:") d = Sqr (b\* b) - (4\* a \* c) r1 = (-b + d) / (2 \* a) r2 = (-b - d) / (2 \* a)Text1.Text = r1 Text2.Text = r2 End Sub

Private Sub Command2\_Click() Text1.Text = " " Text2.Text = " " End Sub

Private Sub Command3\_Click()

End

End Sub

## **Output Form:**

| 5 form1 | (manifestion) | the local division in which the |        | _ |   |  | hai (C. and San    |
|---------|---------------|---------------------------------|--------|---|---|--|--------------------|
|         | a             | VADRATIC EO                     | VATION |   |   |  |                    |
|         | 90.           |                                 | 10     |   |   |  |                    |
|         |               | duadrat<br>Values               | c      |   |   |  |                    |
|         |               | EXUT                            |        |   |   |  |                    |
|         |               |                                 |        |   |   |  |                    |
| ۰ 😨     | é 🏢           | <b>B 5</b>                      |        |   | - |  | • MA 65.01 • 🗗 🐔 • |

## Result

## STRING MANIPULATION USING STRING FUNCTIONS

#### Aim:

To Write Visual Basic Program to manipulate string using string functions

## Algorithm:

Step 1: Start the Process

Step 2: Start  $\longrightarrow$  All Programs  $\longrightarrow$  Microsoft Visual Basic 6.0

Step 3: Open the Standard EXE window.

Step 4: Click, New Project and start Designing the form.

Step 5: Design the forms and project according to the program using tools such as Label, Text

Box, Command Buttons etc., Properties and components.

Step 6: Write a formula to calculate simple interest and compound interest.

Step 7: Write the code for respective tools and actions of the program using code window, events, properties and methods.

Step 8: Save the forms, projects and Run the program.

Step 9: Check the results.

Step 10: Stop the Process.

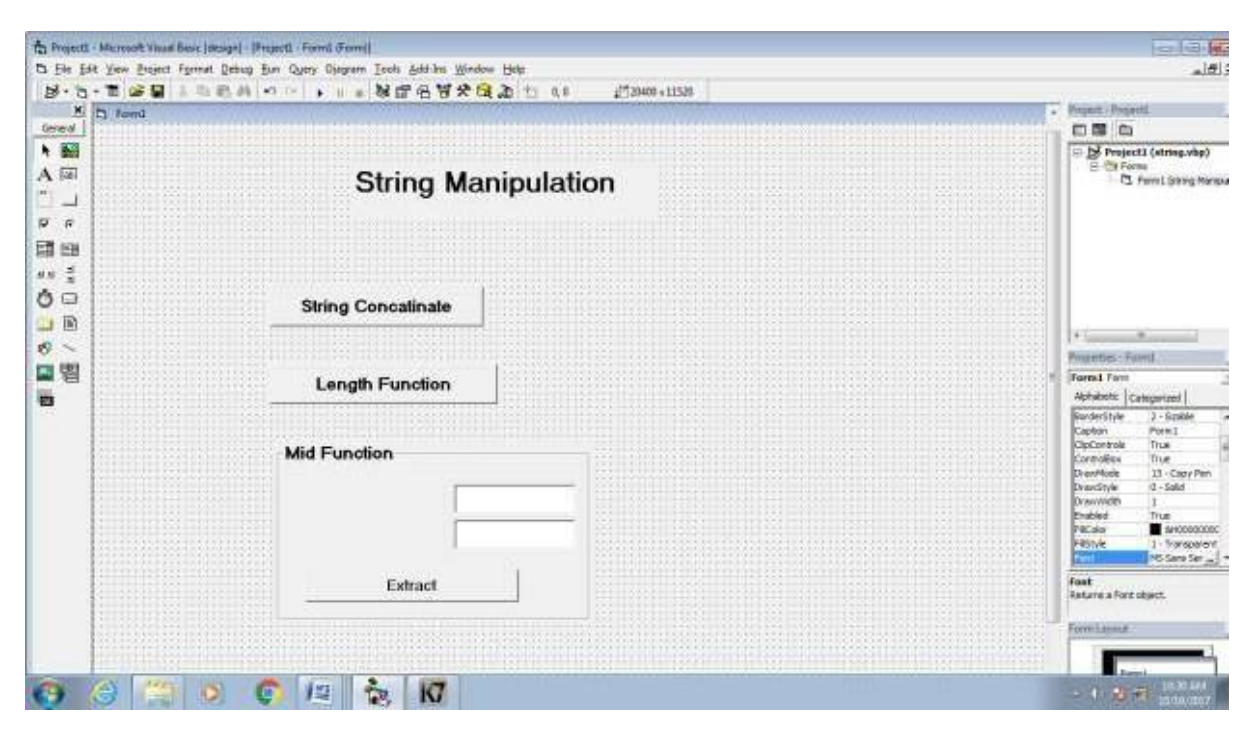

## **Coding:**

Dim str1, str2, str3, str As String Dim MyText, myPhrase As String Private Sub Command1\_Click() str1 ="Visual" str2 = "Basic" str3 = "Welcome" str = str1 + str2 + str3 MsgBox (str) End Sub

Private Sub Command2\_Click() myPhrase = InputBox ("Enter your phrase") Text1.Text = Mid(myPhrase, 2, 6) End Sub

```
Private Sub Command3_Click()
MyText = "Visual Basic 2017"
MsgBox (Len(MyText))
End Sub
```

Private Sub Command4\_Click() End End Sub

## **Output Form:**

| D fema         |                     | (c)#)0         |
|----------------|---------------------|----------------|
|                | String Manipulation |                |
|                | String Concatinale  |                |
|                | Length Function     |                |
|                | Mid Function        |                |
|                | Extract             |                |
|                |                     |                |
| <del>@</del> @ | (2) (2) (2) (2) (3) | - t 2 7 1002 M |

## Result

## CALCULATOR

## Aim:

To write a VB Program to implement calculator performing addition, subtraction, multiplication and division operations.

## Algorithm:

Step 1: Start the Process

Step 2: Start→ All Programs → Microsoft Visual Basic 6.0

Step 3: Open the Standard EXE window.

Step 4: Click New Project and Design the form.

Step 5: Design the forms and project according to the program using tools such as Text Box,

Command Buttons etc., Properties and components.

Step 6: Write the formula for addition, subtraction, multiplication and division.

Step 7: Write the code for respective tools and actions of the program using code window,

events, properties and methods.

Step 8: Save the forms, projects and Run the program.

Step 9: Check the results.

Step 10: Stop the Process.

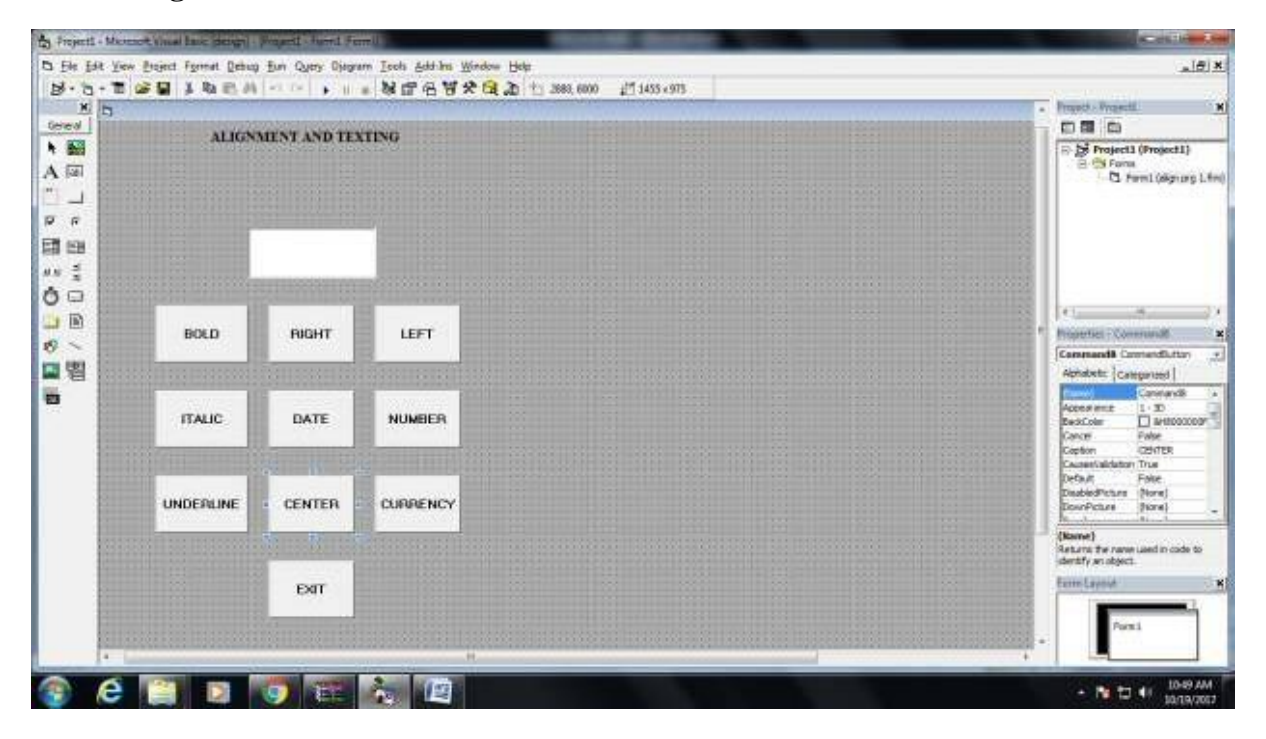

## Coding

Dim a, b, c As Integer Dim op As Integer Private Sub Command10\_Click() text1.text = text1.text + "0"End Sub Private Sub Command1\_Click() text1.text = text1.text + "1" End Sub Private Sub Command2\_Click() text1.text = text1.text + "2"End Sub Private Sub Command3\_Click() text1.text = text1.text + "3"End Sub Private Sub Command4\_Click() text1.text = text1.text + "4"End Sub Private Sub Command5\_Click() text1.text = text1.text + "5"End Sub Private Sub Command6\_Click() text1.text = text1.text + "6"End Sub Private Sub Command7\_Click() text1.text = text1.text + "7"End Sub Private Sub Command8 Click() text1.text = text1.text + "8"End Sub Private Sub Command9\_Click() text1.text = text1.text + "9"End Sub Private Sub Command11\_Click() text1.text = text1.text + "." End Sub Private Sub Command12\_Click() op = 1

a = Val(text1.text)

```
text1.text = " "
End Sub
Private Sub Command13_Click()
op=3
a = Val(text1.text)
text1.text = " "
End Sub
Private Sub Command14_Click()
op = 2
a = Val(text1.text)
text1.text= " "
End Sub
Private Sub Command15_Click()
op = 4
a = Val(text1.text)
text1.text= " "
End Sub
Private Sub Command16_Click()
text1.text= " "
End Sub
Private Sub Command17_Click()
b = Val(text1.text)
Select Case op
Case Is = 1
c = a + b
Case Is = 2
c = a - b
Case Is = 3
c = a^* b
Case Is = 4
c = a/b
End Select
text1.text = c
End Sub
Private Sub Command18_Click()
End
End Sub
```

## **Output Form:**

| ALIGN     | MENT AND TE  | TING     |  |            |
|-----------|--------------|----------|--|------------|
|           | III B COM CA | 1.       |  |            |
| BOLD      | RIGHT        | LEFT     |  |            |
| ITALIC    | DATE         | NUMBER   |  |            |
| UNDERLINE | CENTER       | CURRENCY |  |            |
|           | EXIT         |          |  |            |
|           |              |          |  |            |
| é 🗎       |              |          |  | - 16 15 41 |

#### **Result :**

## Prime Number or Not Prime Number

## Aim:

To Write Visual Basic Program to find the given number is Prime or not

## Algorithm:

Step 1: Start the Process

Step 2: Start — All Programs — Microsoft Visual Basic 6.0

Step 3: Open the Standard EXE window.

Step 4: Click, New Project and start Designing the form.

Step 5: Design the forms and project according to the program using tools such as Label, Text

Box, Command Buttons etc., Properties and components.

Step 6: Write a formula to find the given number is prime or not

Step 7: Write the code for respective tools and actions of the program using code window, events, properties and methods.

Step 8: Save the forms, projects and Run the program.

Step 9: Check the results.

Step 10: Stop the Process.

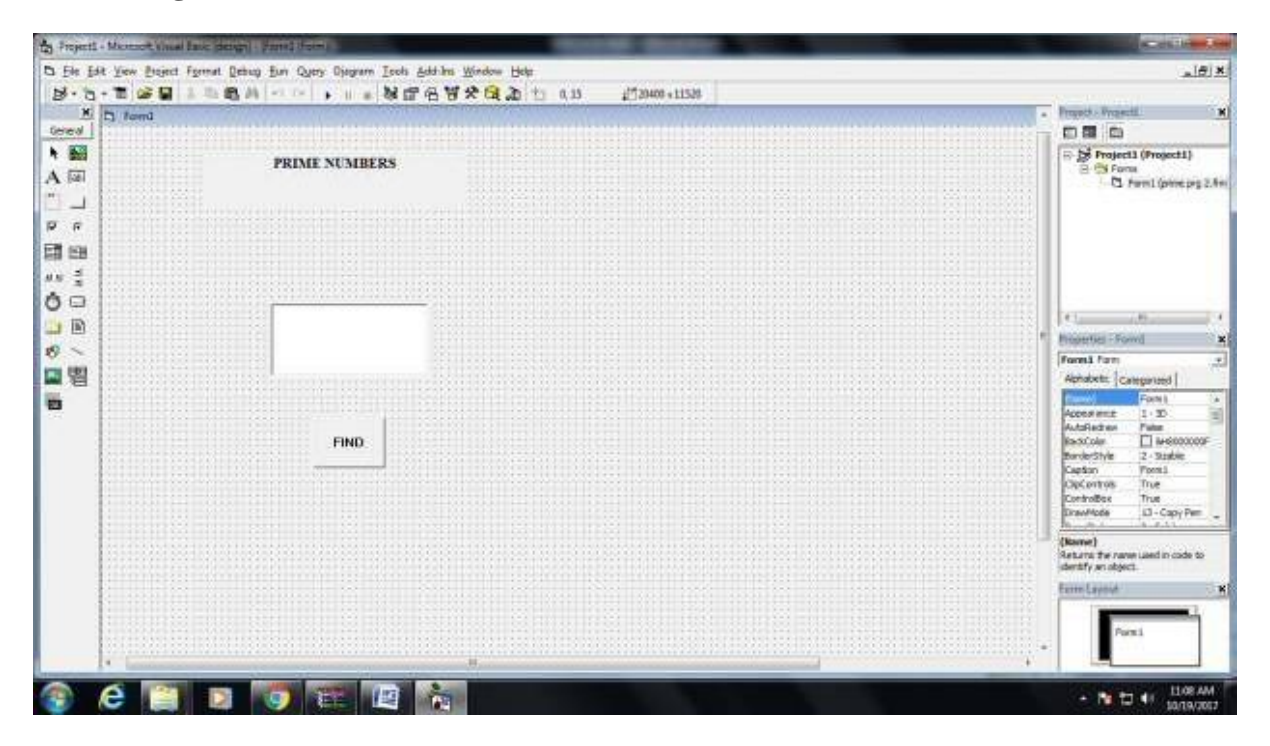

# **Coding:** Private Sub Command1\_Click() Dim i, j As Integer Dim t As Boolean i = Text1.Textt = True For j = 2 To (i-1) If (i Mod j = 0) Then t = True Exit For Else t = FalseEnd If Next If t = True Then MsgBox (i & " is a Prime Number") Else MsgBox (i & " is Not a Prime Number") End If End Sub

## **Output Form:**

| 5 form1 | The statement of the statement of the st |                                | - D) (X)       |
|---------|----------------------------------------------------------------------------------------------------|--------------------------------|----------------|
|         | PRIME NUMBERS                                                                                                    |                                |                |
|         | 80                                                                                                    |                                |                |
|         | FIND                                                                                                    | Rogard Control of prime number |                |
|         |                                                                                                    |                                |                |
| 🔹 é 🖺   |                                                                                                    |                                | • 隆 1 4 108 AM |

## Result

## SIMPLE INTEREST AND COMPOUND INTEREST

## Aim:

To Write Visual Basic Program to calculate simple interest and compound interest.

## Algorithm:

Step 1: Start the Process

Step 2: Start →All Programs →Microsoft Visual Basic 6.0

Step 3: Open the Standard EXE window.

Step 4: Click, New Project and start Designing the form.

Step 5: Design the forms and project according to the program using tools such as Label, Text

Box, Command Buttons etc., Properties and components.

Step 6: Write a formula to calculate simple interest and compound interest.

Step 7: Write the code for respective tools and actions of the program using code window, events, properties and methods.

Step 8: Save the forms, projects and Run the program.

Step 9: Check the results.

Step 10: Stop the Process.

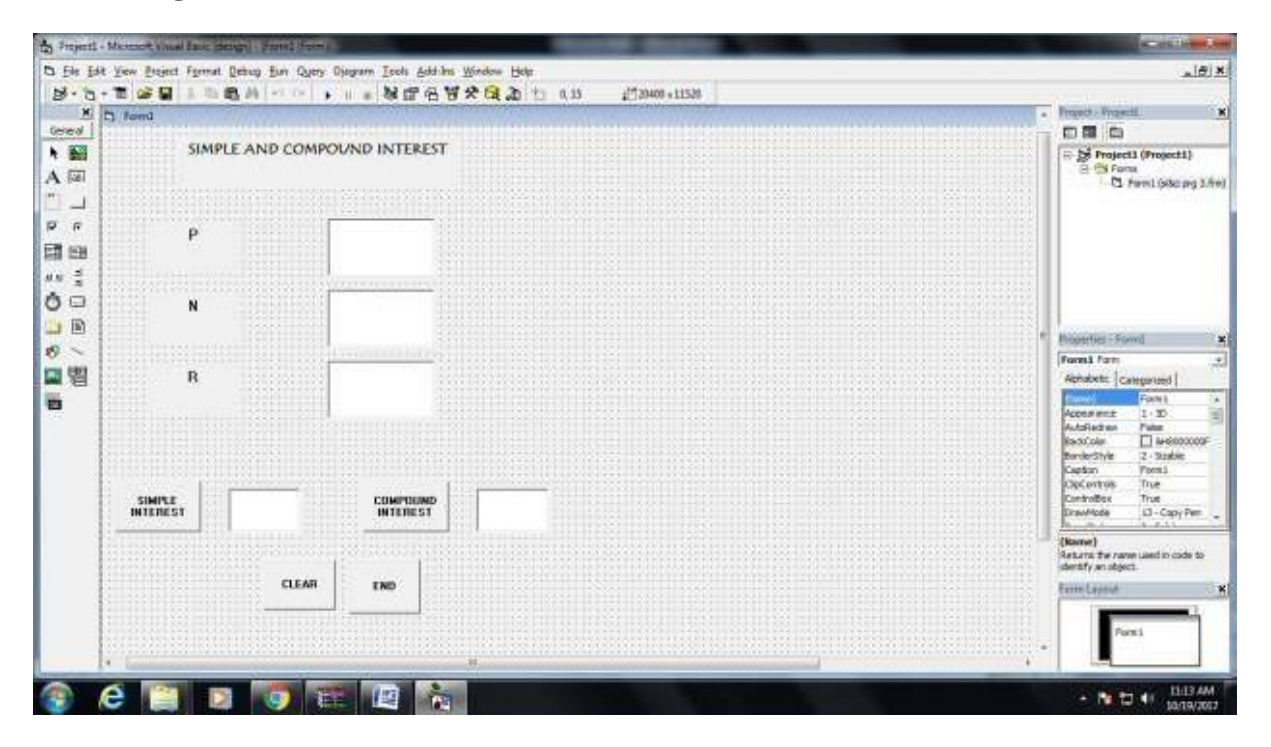

## **Coding:**

Private Sub Command1\_Click()

Text4.Text = (Text1.Text \* Text2.Text \* Text3.Text) / 100

End Sub

Private Sub Command2\_Click()

Text5.Text = Text1.Text \* (1 + (Text3.Text) / 100)) ^ (Text2.Text)

End Sub

- Private Sub Command3\_Click()
- Text1.Text = " "
- Text2.Text = " "
- Text3.Text = " "
- Text4.Text = " "
- Text5.Text = " "

End Sub

Private Sub Command4\_Click()

End

End Sub

## **Output Form:**

| 5 form1             | And a second second s | star Dy <b>1973</b> |
|---------------------|----------------------------------------------------------------------------------------------------|---------------------|
| SIMPLE AN           | D COMPOUND INTEREST                                                                                                    |                     |
| Ρ                   | 1000                                                                                                    |                     |
| N                   | P                                                                                                    |                     |
| R                   | 2                                                                                                    |                     |
| SIMPLE<br>INVIENEST | COMPOLIND<br>INFERENT                                                                                                    |                     |
|                     | CLEAR ENG                                                                                                    |                     |
|                     |                                                                                                    |                     |
| 😨 é 😭               |                                                                                                    | + 10 🖬 41 13.14.44  |

## Result

## CALCULATOR

#### Aim:

To write a VB Program to present details like purchase, sales, profit, etc, by declaring array functions and present details in a Rich Text Book Box (RTF).

### Algorithm:

Step 1: Start the Process

Step 2: Start → All Programs → Microsoft Visual Basic 6.0

Step 3: Open the Standard EXE window.

Step 4: Click New Project and Design the form.

Step 5: Design the forms and project according to the program using tools such as Rich Text

Box, Command Buttons etc., Properties and components.

Step 6: Write the formula for purchase, sales and profit calculations.

Step 7: Write the code for respective tools and actions of the program using code window,

events, properties and methods.

Step 8: Save the forms, projects and Run the program.

Step 9: Check the results.

Step 10: Stop the Process.

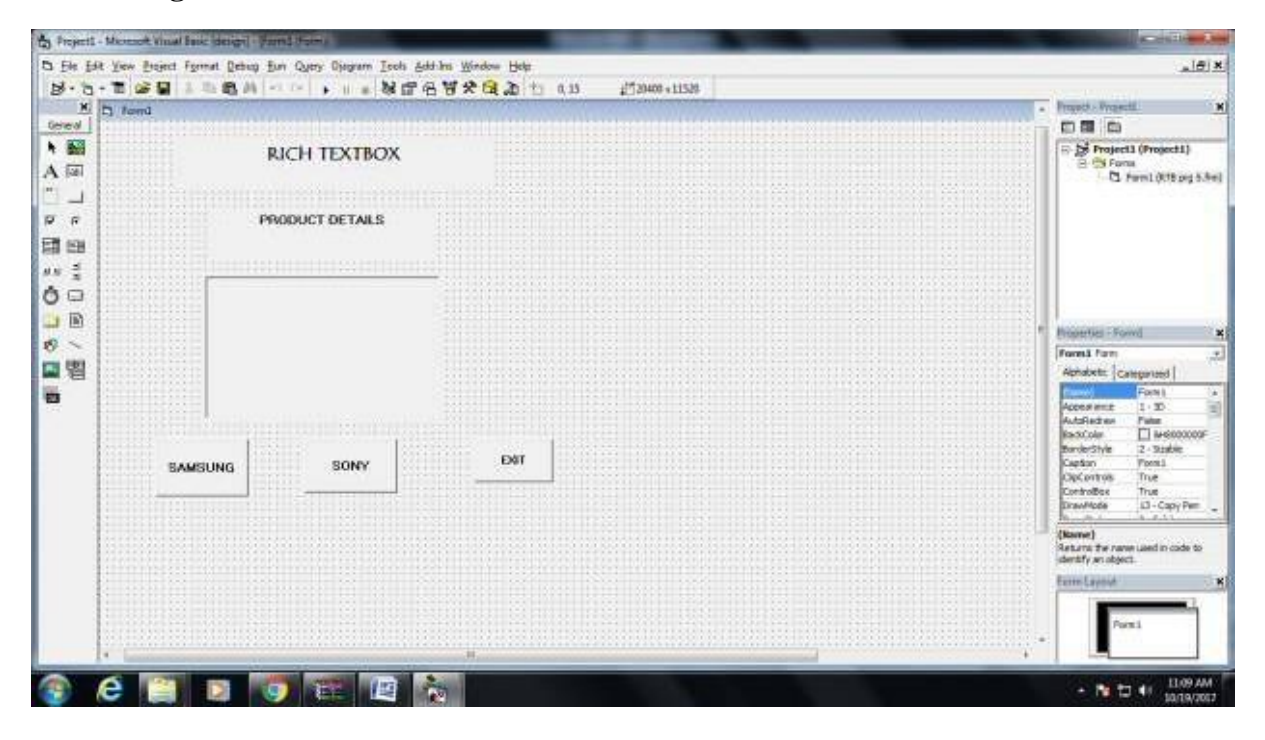

## Coding

Dim p(1 To 4) As String

Private Sub Command1\_Click() p(1) = "The sales turnover is 20 crores" p(2) = "The total turnover is 100 crores" p(3) = "The total expenses is 75 crores" p(4) = "The profit turnover is 25 crores" RichTextBox1.Text = p(1) & "" & p(2) & "" & p(3) & "" & p(4)End Sub

Private Sub Command2\_Click() p(1) = "The sales turnover is 220 crores" p(2) = "The total turnover is 143 crores" p(3) = "The total expenses is 109 crores" p(4) = "The profit turnover is 45 crores" RichTextBox1.Text = p(1) & "" & p(2) & "" & p(3) & "" & p(4)End Sub

Private Sub Command3\_Click() End End Sub

# **Output Form:**

| to formi | And in case of the local division of the local division of the loc | Statement Statement |      |  |  | - D - R-  |
|----------|----------------------------------------------------------------------------------------------------|---------------------|------|--|--|-----------|
|          | RJ                                                                                                    | CH TEXTBOX          |      |  |  |           |
|          | PRO                                                                                                    | OUCT DETAILS        |      |  |  |           |
|          |                                                                                                    |                     | -    |  |  |           |
|          |                                                                                                    |                     |      |  |  |           |
| SA       | WSUNG                                                                                                    | SONY                | EXIT |  |  |           |
|          |                                                                                                    |                     |      |  |  |           |
|          |                                                                                                    |                     |      |  |  |           |
|          |                                                                                                    |                     |      |  |  |           |
| 6        |                                                                                                    | 2 💽 🏗               |      |  |  | + 🎦 🖶 🚹 🚹 |

## **Result :**

## **EMPLOYEE DETAILS**

#### Aim:

To Write Visual Basic Program to implement Employee Details using ADO.

## Algorithm:

Step 1: Start the Process

Step 2: Start — All Programs — Microsoft Visual Basic 6.0

Step 3: Open the Standard EXE window.

Step 4: Click, New Project and start Designing the form.

Step 5: Design the forms and project according to the program using tools such as Label, Text

Box, Command Buttons etc., Properties and components.

Step 6: Create a database for employee details of an organization with necessary details using MS Access.

Step 7: Establish connectivity between database table and application using ActiveX Data Object.

Step 8: Write the code for respective tools and actions of the program using code window, events, properties and methods.

Step 9: Save the forms, projects and Run the program.

Step 10: Check the results.

Step 11: Stop the Process.

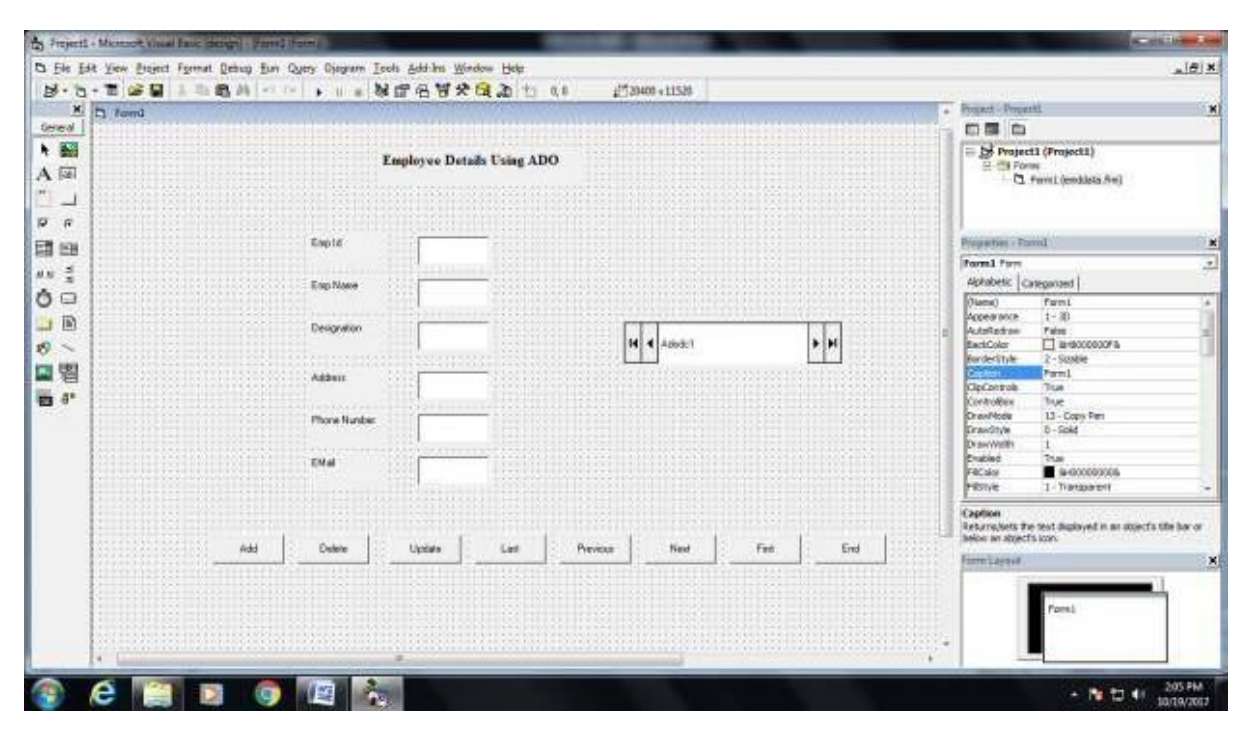

## **Coding:**

Private Sub Command1\_Click() Adodc1.Recordset.MoveNext MsgBox "This is the next record" End Sub

Private Sub Command2\_Click() Adodc1.Recordset.MovePrevious MsgBox "This is the previous record" End Sub

Private Sub Command3\_Click() Adodoc1.Recordset.AddNew Text1.Text = " " Text2.Text = " " Text3.Text = " " Text4.Text = " " Text5.Text = " " Text6.Text = " " Text7.Text = " " MsgBox "The record is added successfully" End Sub Private Sub Command4\_Click() Adodc1.Recordset.Delete MsgBox "The record is deleted" End Sub Private Sub Command5\_Click() Adodc1.Recordset.Update MsgBox "The record is updated" End Sub Private Sub Command6\_Click() End

End Sub

# **Output Form:**

| ml | States and a second | and the second second second second second second second second second second second second second second second |              |         |     | and the second second se | sta Er |
|----|---------------------|----------------------------------------------------------------------------------------------------|--------------|---------|-----|----------------------------------------------------------------------------------------------------|--------|
|    | .1                  | Employee Details Using                                                                                           | ADO          |         |     |                                                                                                    |        |
|    | Emple               | -                                                                                                    |              |         |     |                                                                                                    |        |
|    | Enp Name            | and .                                                                                                    |              |         |     |                                                                                                    |        |
|    | Designation         | An-anager                                                                                                    | 14 4 Abote   |         |     |                                                                                                    |        |
|    | Addecs              | Normalitati                                                                                                    |              | <u></u> |     |                                                                                                    |        |
|    | Phone Number        |                                                                                                    |              |         |     |                                                                                                    |        |
|    | Dia                 | ankBignel.com                                                                                                    |              |         |     |                                                                                                    |        |
|    | Add Delete          | Update Last                                                                                                    | Previoue New | Fed     | End |                                                                                                    |        |
|    |                     |                                                                                                    |              |         |     |                                                                                                    |        |
|    |                     |                                                                                                    |              |         |     |                                                                                                    |        |
|    |                     |                                                                                                    |              |         |     |                                                                                                    |        |
| 6  |                     |                                                                                                    |              |         |     |                                                                                                    | 204    |
|    |                     |                                                                                                    |              |         |     |                                                                                                    | 10/19  |

## Result

#### PAY SLIP

## Aim:

To Write Visual Basic Program to implement pay slip for an organization by creating a database using SQL and ADO Control.

## Algorithm:

Step 1: Start the Process

Step 3: Open the Standard EXE window.

Step 4: Click, New Project and start Designing the form.

Step 5: Design the forms and project according to the program using tools such as Label, Text Box, Command Buttons etc., Properties and components.

Step 6: Create a database for pay slip of an organization with necessary details using MS Access.

Step 7: Establish connectivity between database table and application using ActiveX Data Object.

Step 8: Write the code for respective tools and actions of the program using code window, events, properties and methods.

Step 9: Save the forms, projects and Run the program.

Step 10: Check the results.

Step 11: Stop the Process.

|             | B A -1.0- + 11 -  | NERV             | 1 1 0.15 1 0.15 1 1 20 40 5                                                                                                    | +11528                                    |                   |                                                                             |
|-------------|-------------------|------------------|----------------------------------------------------------------------------------------------------|-------------------------------------------|-------------------|-----------------------------------------------------------------------------|
| C D S       | The second second | and the second   | and the state of the state of t | N1227500000000000000000000000000000000000 | A CONTRACTOR OF A | Project - Projectil                                                         |
| 1           | EMPLOYEE PAYRO    | ML               |                                                                                                    |                                           |                   | D B D<br>Projecti (Projecti)<br>B S Form<br>C Fami (projecti)               |
| EMP NO.     |                   | •                |                                                                                                    |                                           |                   |                                                                             |
| EMP NAME    | 0                 | •                |                                                                                                    |                                           |                   |                                                                             |
| DESIGNATION |                   | і — Ш<br>ПППСПЛІ |                                                                                                    |                                           |                   | Reperted - Forwij                                                           |
| DEPARTMENT  |                   | EDUCTION         | DM                                                                                                    |                                           | Forest Form       |                                                                             |
| BASIC PAY   | 6                 | ROSS SALARY      |                                                                                                    |                                           |                   | Approximit Contegorised<br>Approximit 1 - 30<br>AutoRadient Pales           |
| HRA         |                   | ET SALARY        |                                                                                                    |                                           |                   | BasiColar BarderStyle 2 - Stadile<br>Capitan S<br>Capitan S<br>Capitan True |
| FIRST       | LAST NEXT         | PREVIOUS         | CACULATE                                                                                                    |                                           |                   | Controllos True<br>DrawMode LD - Copy Per<br>Roman                          |
|             | 1                 |                  |                                                                                                    |                                           |                   | Returns the name used in code to<br>identify an object.                     |
| ADD 0       | ELETE UPDATE      | EXIT             |                                                                                                    |                                           |                   | Exercitariout                                                               |
|             |                   |                  |                                                                                                    |                                           |                   | Parmi                                                                       |

## **Coding:**

Private Sub Command1\_Click() Adodc1.Recordset.MoveNext MsgBox "This is the next record" End Sub Private Sub Command2\_Click() Adodc1.Recordset.MovePrevious MsgBox "This is the previous record"

End Sub

Private Sub Command3\_Click() Adodoc1.Recordset.AddNew Text1.Text = " " Text2.Text = " " Text3.Text = " " Text4.Text = " " Text5.Text = " " Text6.Text = " " Text7.Text = " " MsgBox "The record is added successfully" End Sub

Private Sub Command4\_Click() Adodc1.Recordset.Delete MsgBox "The record is deleted" End Sub

Private Sub Command5\_Click() Adodc1.Recordset.Update MsgBox "The record is updated" End Sub

Private Sub Command6\_Click() End End Sub Private Sub Command7\_Click()

Text6.Text = Val(Text5.Text) \* 10 / 100

Text7.Text = Val(Text5.Text) \* 12 / 100

Text8.Text = Val(Text5.Text) \*5 / 100

Text9.Text = Val(Text5.Text) \*5 / 100

Text10.Text = Val(Text5.Text) \* 2.5 / 100

Text11.Text = Val(Text5.Text) + Val(Text6.Text) + Val(Text7.Text) + Val(Text8.Text) + Val(Text9.Text) + Val(Text10.Text)

Text12.Text = Val(Text11.Text) - Val(Text10.Text) - Val(Text9.Text) - Val(Text7.Text)

End Sub

# **Output Form:**

| and Diverse  | And in case, Name | -            |              |  |
|--------------|-------------------|--------------|--------------|--|
|              | EMPLOYEE PA       | YROLL        |              |  |
| EMP NO.      | 00011             | PF           | 1800         |  |
| MP NAME      | RACHAMPAR         | DA           | 179          |  |
| SE SIGNATION | Harager           | 6L           | 751          |  |
| DEPARTMENT   | -                 | DEDUCTION    | ( <b>3</b> 1 |  |
| MASIC PWY    | 15000             | GROSS SALARY | 20175        |  |
| на           | 1500              | NET SALARY   | 17290        |  |
| mar          |                   | PREVIOUS     | CACULATE     |  |
| A00          |                   | TE EXIT      |              |  |

## Result

## BANK CUSTOMER DATABASE

#### Aim:

To write a VB Program to create a bank customer database by declaring simple array and multiple arrays using ADO Control.

## Algorithm:

Step 1: Start the Process

Step 2: Start → All Programs → Microsoft Visual Basic 6.0

Step 3: Open the Standard EXE window.

Step 4: Click New Project and Design the form.

Step 5: Design the forms and project according to the program using tools such as Rich Text

Box, Command Buttons etc., Properties and components.

Step 6: Create a database for bank customers with necessary details using MS Access.

Step 7: Establish connectivity between database table and application using ActiveX Data Objects.

Step 8: Write the code for respective tools and actions of the program using code window, events, properties and methods.

Step 9: Save the forms, projects and Run the program.

Step 10: Check the results.

Step 11: Stop the Process.

| D tand           | · · · · · · · · · · · · · · · · · · · | · Property Pro-                                                                                                    | and it                                    |
|------------------|---------------------------------------|----------------------------------------------------------------------------------------------------|-------------------------------------------|
| BANK CUST        | WED DATABASE                          |                                                                                                    | 5                                         |
| CUSTOMER DETAILS | MER UATABASE                          |                                                                                                    | net3 (Project3)<br>unu<br>1 Farmi (SAVALA |
| ACCOUNTING       | CUSTONEN                              |                                                                                                    |                                           |
| OUSTONER NAME    | ADORESS                               |                                                                                                    |                                           |
| EMAL ID          | TELEPHONE                             |                                                                                                    |                                           |
| 1 723X V         |                                       | * Browner B                                                                                                    | lowed.                                    |
|                  |                                       | Formi For                                                                                                    | (inclusion of the                         |
|                  | ADD TYPESOF                           | Paces and                                                                                                    | Form 1<br>1 · 30                          |
| AMOUNT           | UPDATE DEPSI                          | Auto and a second second secon | 2 - 3128540                               |
| CASH PAID        | MIERER                                | Captan<br>OpControl                                                                                                    | True                                      |
| INTEREST         | DELETE                                | Controlline<br>DrawMode                                                                                                    | ID - Capy P                               |
|                  | EXIT                                  | Karrel Arturn Terr                                                                                                    | are used in code                          |
| CALCULATE        | CALCULATE                             | Ennication                                                                                                    | ų —                                       |
|                  |                                       |                                                                                                    | 201                                       |
|                  |                                       |                                                                                                    | O.S.L                                     |

## Coding

Private Sub Command1\_Click() Adodc1.Recordset.AddNew MsgBox ("Added Successfully") End Sub

Private Sub Command2\_Click() p(1) = "The sales turnover is 220 crores" p(2) = "The total turnover is 143 crores" p(3) = "The total expenses is 109 crores" p(4) = "The profit turnover is 45 crores" RichTextBox1.Text = p(1) & " " & p(2) & " " & p(3) & " " & p(4)End Sub

Private Sub Command3\_Click() End End Sub

**Output Form:** 

# Software Development with Visual Basic Practical **2018**

| a<br>R  | ІСН ТЕХТВОХ   |      |  |
|---------|---------------|------|--|
| PR      | ODUCT DETAILS |      |  |
|         |               |      |  |
|         |               |      |  |
| SAMSUNG | SONY          | EXIT |  |
|         |               |      |  |
|         |               |      |  |
|         |               |      |  |
|         |               |      |  |

#### **Result :**

The above program has been executed successfully and the output is verified.

#### Ex.No:11

#### **EMPLOYEE DETAILS**

#### Aim:

To Write Visual Basic Program to implement Employee Details using ADO.

## Algorithm:

Step 1: Start the Process

Step 2: Start — All Programs — Microsoft Visual Basic 6.0

Step 3: Open the Standard EXE window.

Step 4: Click, New Project and start Designing the form.

Step 5: Design the forms and project according to the program using tools such as Label, Text

Box, Command Buttons etc., Properties and components.

Step 6: Create a database for employee details of an organization with necessary details using MS Access.

Step 7: Establish connectivity between database table and application using ActiveX Data Object.

Step 8: Write the code for respective tools and actions of the program using code window, events, properties and methods.

Step 9: Save the forms, projects and Run the program.

Step 10: Check the results.

Step 11: Stop the Process.

# Software Development with Visual Basic Practical **2018**

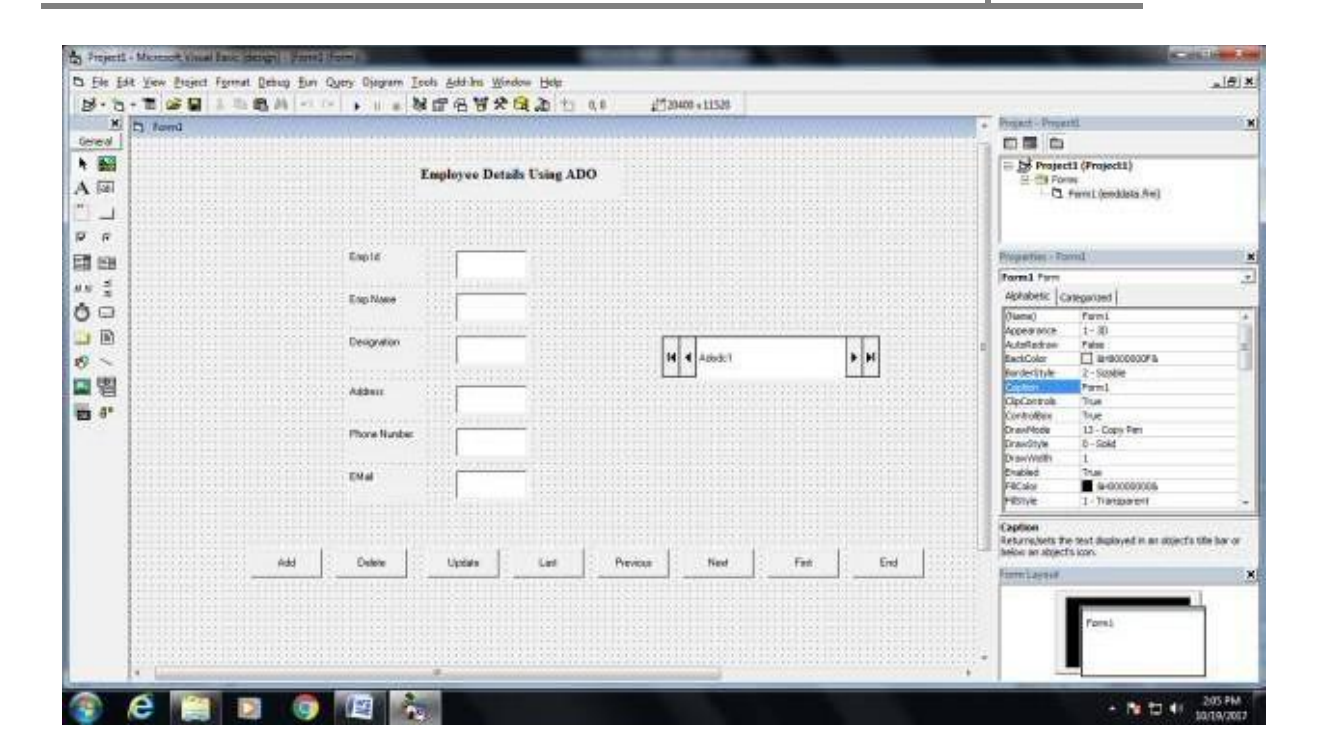

# **Coding:**

Private Sub Command1\_Click() Adodc1.Recordset.MoveNext MsgBox "This is the next record" End Sub Private Sub Command2\_Click() Adodc1.Recordset.MovePrevious MsgBox "This is the previous record" End Sub Private Sub Command3\_Click() Adodoc1.Recordset.AddNew Text1.Text = " " Text2.Text = " " Text3.Text = " " Text4.Text = " " Text5.Text = " " Text6.Text = " " Text7.Text = " " MsgBox "The record is added successfully" End Sub Private Sub Command4\_Click() Adodc1.Recordset.Delete MsgBox "The record is deleted" End Sub Private Sub Command5\_Click() Adodc1.Recordset.Update MsgBox "The record is updated" End Sub

Private Sub Command6\_Click() End End Sub

## **Output Form:**

| ) fomL  | Produce Basels II/a 100                      | and Desired and  |
|---------|----------------------------------------------|------------------|
|         | Employee Details Using ADO                   |                  |
|         | Emple P                                      |                  |
|         | Emp Name Jacob                               |                  |
|         | Designation                                  |                  |
|         | Addees Planeta a                             |                  |
|         | Phone Number                                 |                  |
|         | EMail ###Bgrol.com                           |                  |
|         |                                              |                  |
| A00     | Delete Ilipidate Last Providus Hear Find End |                  |
|         |                                              |                  |
|         |                                              |                  |
|         |                                              |                  |
| 🔹 é 🗐 I |                                              | - N to 41 204 PM |

## Result

The above program has been executed successfully and the output is verified.

#### Ex.No:12

## PAY SLIP

### Aim:

To Write Visual Basic Program to implement pay slip for an organization by creating a database using SQL and ADO Control.

#### Algorithm:

Step 1: Start the Process

Step 3: Open the Standard EXE window.

Step 4: Click, New Project and start Designing the form.

Step 5: Design the forms and project according to the program using tools such as Label, Text

Box, Command Buttons etc., Properties and components.

Step 6: Create a database for pay slip of an organization with necessary details using MS Access.

Step 7: Establish connectivity between database table and application using ActiveX Data Object.

Step 8: Write the code for respective tools and actions of the program using code window, events, properties and methods.

Step 9: Save the forms, projects and Run the program.

Step 10: Check the results.

Step 11: Stop the Process.

# Software Development with Visual Basic Practical **2018**

| B - F   | t Yew Broject Format Debug Bun | Query Disgram Isols Addiles y | (ndow Help<br>≹Calab ti 0.15 i | 1720400 + 11520 |   | × (BL_                                                               |
|---------|--------------------------------|-------------------------------|--------------------------------|-----------------|---|----------------------------------------------------------------------|
| ×       | D 3                            |                               |                                |                 | - | Project - Projecti                                                   |
| A D     | EMPLO                          | DYEE PAYROLL                  |                                |                 |   | E E E E E E E E E E E E E E E E E E E                                |
| <br>9 9 | EMP NO.                        |                               |                                |                 |   |                                                                      |
| 調理      | EMP NAME                       | DA                            |                                |                 |   |                                                                      |
|         | DESIGNATION                    | ų                             |                                |                 |   |                                                                      |
| 8 ~     | DEPARTMENT                     | DEDUCTION                     |                                |                 |   | Front Form 3                                                         |
| 3 1     |                                |                               | 1                              |                 |   | Aphabete: Categorized                                                |
|         | BASIC PAY                      | GROSS SALARY                  |                                |                 |   | Access end: 1:30                                                     |
|         | HRA                            | NET SALARY                    |                                |                 |   | BanderShile 2 - Stable<br>Capton 5<br>OpControls True                |
|         | FIRST LAST                     | NEXT PREVIOUS                 | CACULATE                       |                 |   | Controllion True<br>DrawMode L3 - Capy Per _                         |
|         |                                |                               |                                |                 |   | (Rennet)<br>Returns the name Lated in code to<br>identify an object. |
|         | ADD DELETE                     | UPDATE EXIT                   |                                |                 |   | Emilant 2                                                            |
|         |                                |                               |                                |                 |   | Persi                                                                |

# **Coding:**

Private Sub Command1\_Click()

Adodc1.Recordset.MoveNext MsgBox "This is the next record" End Sub Private Sub Command2\_Click() Adodc1.Recordset.MovePrevious MsgBox "This is the previous record" End Sub Private Sub Command3\_Click() Adodoc1.Recordset.AddNew Text1.Text = " " Text2.Text = " " Text3.Text = " " Text4.Text = " " Text5.Text = " " Text6.Text = " " Text7.Text = " " MsgBox "The record is added successfully" End Sub Private Sub Command4\_Click() Adodc1.Recordset.Delete MsgBox "The record is deleted" End Sub Private Sub Command5\_Click() Adodc1.Recordset.Update MsgBox "The record is updated" End Sub Private Sub Command6\_Click() End End Sub Private Sub Command7\_Click()

Text6.Text = Val(Text5.Text) \* 10 / 100

Text7.Text = Val(Text5.Text) \* 12 / 100

Text8.Text = Val(Text5.Text) \* 5 / 100

Text9.Text = Val(Text5.Text) \* 5 / 100

Text10.Text = Val(Text5.Text) \* 2.5 / 100

Text11.Text = Val(Text5.Text) + Val(Text6.Text) + Val(Text7.Text) + Val(Text8.Text) + Val(Text9.Text) + Val(Text10.Text)

Text12.Text = Val(Text11.Text) - Val(Text10.Text) - Val(Text9.Text) - Val(Text7.Text)

End Sub

## **Output Form:**

# Software Development with Visual Basic Practical **2018**

| EMPLOYEE PAYROLL  P 40. 001 PF 100  P 40. 001 PF 100  P 40. 150  P 40. 150 P 40. 150 P 40. 150 | EMPLOYEE PAYROLL<br>P NO. 0001 PF 1000<br>P NAME RECOMPANY DA 120<br>SEGNATION Hanage EL 150<br>PARTHENT Auffre DEDUCTION 171<br>SIC PAY 1500 GROSS SALARY 2075<br>A 1500 RET SALARY 17200<br>HILL LAST NEXT PREVIOUS CACOLATE<br>NDO DELETE UPDATE EXIT                                                                                                    | of Street  | Allow New York, Name | and the second second se |          |  | , bai |
|----------------------------------------------------------------------------------------------------|----------------------------------------------------------------------------------------------------|------------|----------------------|----------------------------------------------------------------------------------------------------|----------|--|-------|
| NP HO. 001 PF 100   NP HAME NACHADEWET DA 120   SIGNATION Hanger EL 120   PARTMENT Auffrig DE DUCTION 371   SIG PAY 1000 GB05S SALARY 1007   SIG PAY 1000 GB05S SALARY 1007   SIG 1500 NET SALARY 1020   HIT LAST NEXT PREVIOUS   CACULATE ODLETE UPDATE ENT                                                                                                    | NP NO.       001       PF       100         NP NAME       VACHABRANT       DA       750         SIGE RAY       1500       DE DUCTION       371         SIGE RAY       1500       GROSS SALARY       10075         NA       1500       RET SALARY       1020         MILL       NEXT       PREVIOUS       CAGULATE                                                                                                    |            | EMPLOYEE P           | AYROLL                                                                                                    |          |  |       |
| MP HAME PACHUPINI DA   ESBRIATION PARITIE   ESBRIATION PARITIE   EARRINENT PARITIE   AND DELETE   UPDATE ENT                                                                                                    | MP HAME MCRUSHPATI DA     ESSEMATION Merage     EVANTMENT Mcreage     EAU Merage     MAND GROSS SALARY     11000 GROSS SALARY     11000 GROSS SALARY     11000 GROSS SALARY     11000 RET SALARY     11000 NET SALARY     11000 DELETE     MOD DELETE     MOD     DELETE     MOD     DELETE     MOD     DELETE     MOD     DELETE     MOD     MOD     MOD     MOD     MOD     MOD     MOD     MOD     MOD     MOD     MOD     MOD     MOD     MOD     MOD     MOD     MOD     MOD     MOD     MOD     MOD     MOD     MOD     MOD     MOD     MOD     MOD     MOD     MOD     MOD     MO | MP NO.     | 0001                 | PF                                                                                                    | 1600     |  |       |
| ESERATION Marger EL FE<br>ENARTHENT Auffre DEDUCTION 277<br>ASIC PAY 1000 GB05S SALARY 2075<br>BA 1500 NET SALARY 1220<br>BA 1500 NET SALARY 1220<br>ADD DELETE UPDATE EXIT                                                                                                    | ESBANTION Herger EL FB<br>EPARTMENT Auffreg DEDUCTION 27<br>ASIC PAY 1000 GROSS SALARY 2075<br>BA 1500 NET SALARY 1720<br>HEIL LAST NEXT PREVIOUS CACULATE<br>ADD DELETE UPDATE ENT                                                                                                    | мр наме    | KACHAMPAN            | DA.                                                                                                    | 170      |  |       |
| EPARTMENT     Audima     Deduction     DT       ASIC PAY     T000     BR05S SALARY     P005       BA     T50     NET SALARY     T020       IMAT     LAST     NEXT     PREVIOUS       ADD     DELETE     UPDATE     EXIT                                                                                                    | EPARTHENT AUBRE DEDUCTION PT<br>ASIC PAY TODO BROSS SALARY PT5<br>BA T50 NET SALARY T720<br>CACULATE ADD DELETE UPDATE EXIT                                                                                                    | ESISNATION | Haraget              | e.                                                                                                    | 750      |  |       |
| ASIC PAY 17000 GROSS SALARY 2015<br>IBA 2150 NET SALARY 1720<br>IDELETE UPDATE EXIT CACULATE<br>ADD DELETE UPDATE EXIT                                                                                                    | ASIC PAY TOD GROSS SALARY POTS<br>IBA TSO RET SALARY T220<br>THIRT LAST NEXT PREVIOUS CACULATE<br>ADD DELETE UPDATE EXIT                                                                                                    | EPARTMENT  | Authrop              | DEDUCTION                                                                                                    | 371      |  |       |
| IRA 150 NET SALARY 1720<br>IRET LAST NEXT PREVIOUS CAOULATE                                                                                                    | INCI LAST NEXT PREVIOUS CACULATE                                                                                                    | MASIC PWY  | 15000                | GROSS SALARY                                                                                                    | 20175    |  |       |
| ADD DELETE UPDATE EXIT                                                                                                    | ADD DELETE UPDATE EXIT                                                                                                    | 65A        | 1500                 | NET SALARY                                                                                                    | 17250    |  |       |
|                                                                                                    |                                                                                                    | mar: ]     | LAST NEX             | T PREVIOUS                                                                                                    | CADULATE |  |       |
|                                                                                                    |                                                                                                    | ADD 0      |                      | ATE EXIT                                                                                                    |          |  |       |
|                                                                                                    |                                                                                                    |            |                      |                                                                                                    |          |  |       |
|                                                                                                    |                                                                                                    |            |                      |                                                                                                    |          |  |       |

Result